## How to setup USB Cash drawer

- 1.) Put the CD driver that included with the USB cash drawer into PC.
- 2.) Then install the driver accordingly (this is for CodeSoft USB Cash Drawer, it may be vary for different brand).
- 3.) Once finished install the driver, plug the USB of the cash drawer to the PC. You can found it at 'Device Manager', under 'Ports (COM & LPT)

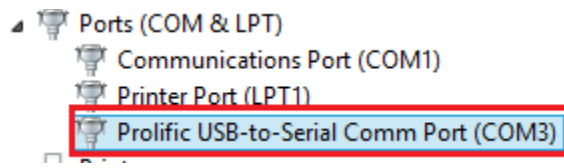

4.) Now go to open QnE system, for cash sales setting, go to File -> POS Setting

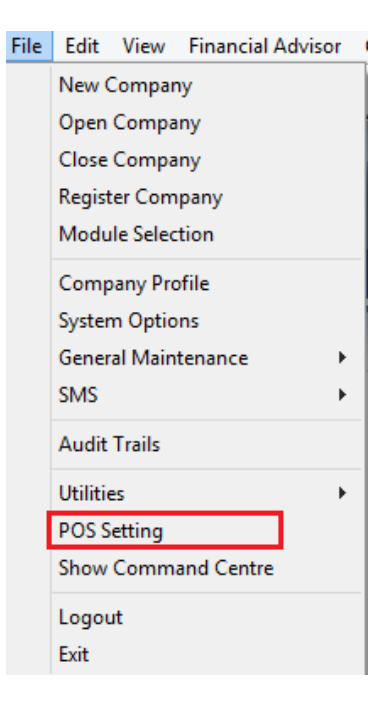

If the package don't have POS module, for cash sales setting, go to File -> Utilities -> QnE Management Tools -> Tools -> POS Setting

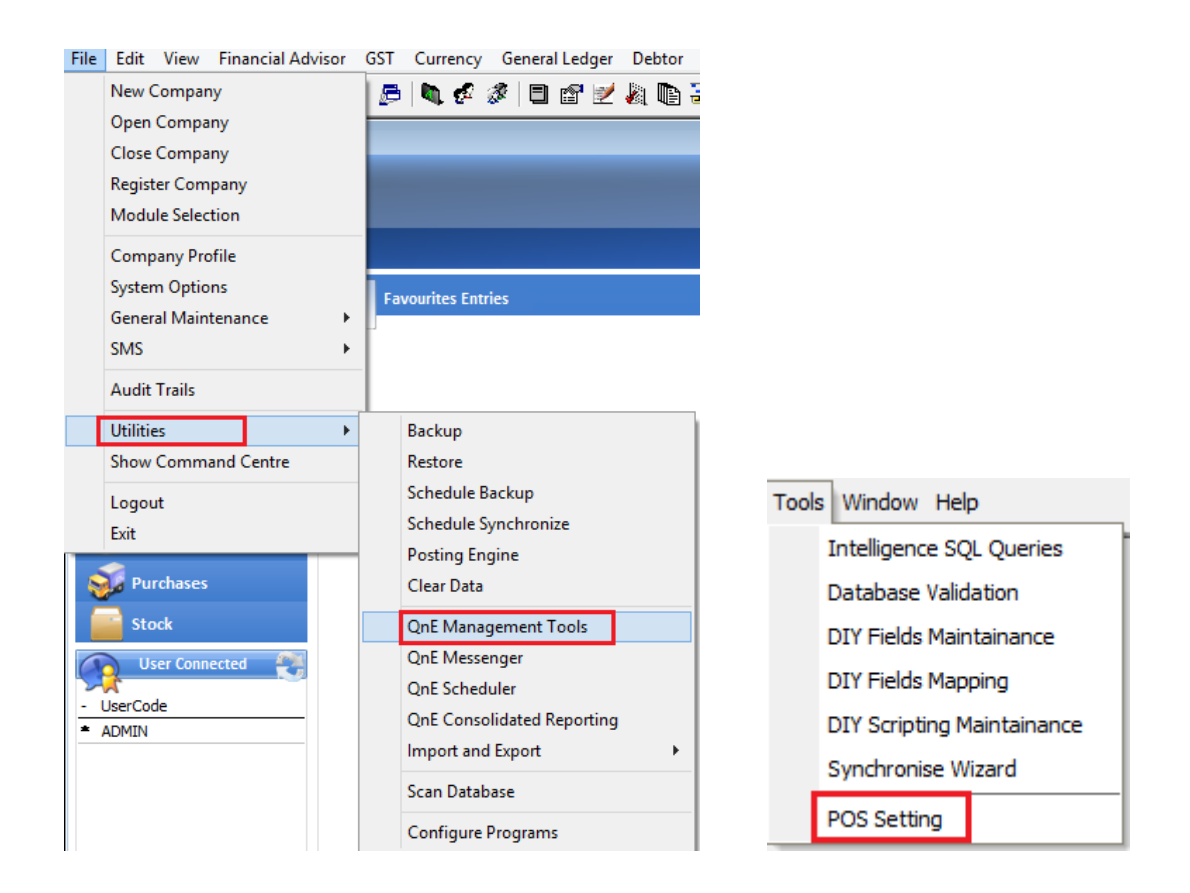

5.) At the POS Setting screen, tick 'Use Cash Drawer' select option 'Serial Port/USB Port (COM), then click 'Advance' button.

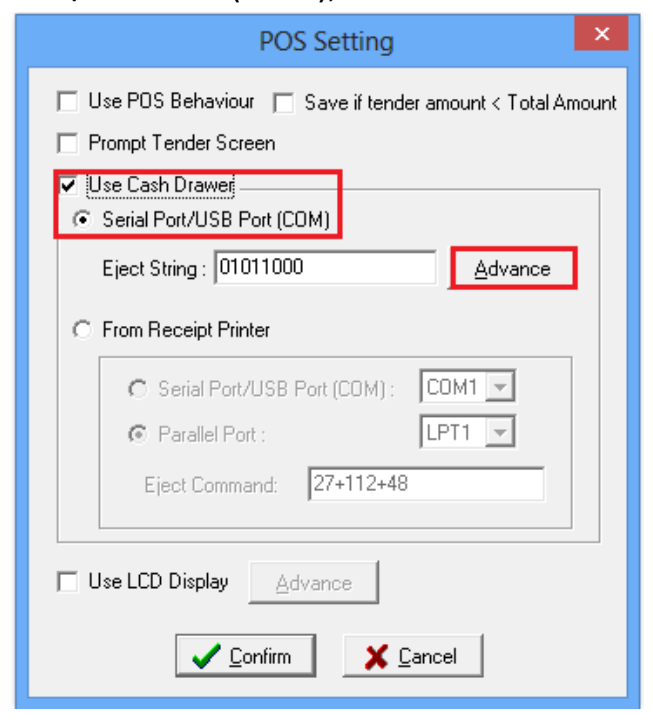

6.) After click 'Advance', will prompt another setting screen. At the screen, set the comm port and baud rate for the device.

Comm port can refer to Step 3 to check which port you are plugged in on the PC.

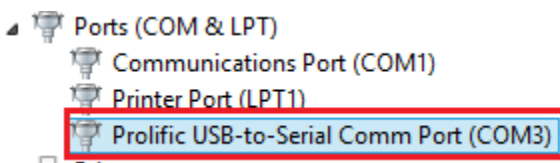

Different device will have different baud rate. This can refer to the user manual of the device or the manufacturer. (For CodeSoft USB Cash Drawer using in this setup, the baud rate is 19200).

Once finish the setting, click 'OK', then click 'Confirm' at POS setting.

| Communication Settings                                                                     |                                                                                                    |  |  |
|--------------------------------------------------------------------------------------------|----------------------------------------------------------------------------------------------------|--|--|
| Common Settings       Comm Port       Baud Rate       Stop Bits                            | Data Bits 8 💌<br>Parity None 💌                                                                             |  |  |
| Flow Control<br>Rts input flow control<br>© Disable<br>© Enable<br>© Handshake<br>© Toggle | Cts output flow control  Sr output flow control  Xon/Xoff output flow control  Xon/Xoff input flow control |  |  |
| Dtr input flow control                                                                     | Hardware (Rts/Cts)<br>Hardware (Dtr/Dsr)<br>Software (Xon/Xoff)<br>Clear all                               |  |  |
|                                                                                            | OK Cancel                                                                                                  |  |  |

7.) Now can go to open cash sales, then click 'Eject' button to test the cash drawer is it function or not.

| Q                                                          | Cash Sales                               |                              |
|------------------------------------------------------------|------------------------------------------|------------------------------|
| Details Others Notes DO Address Information POS Info Attac | nments DIY Fields                        | - Previous                   |
| Debtor: Location:                                          | Clear After Save Project :               |                              |
| Transfer From:                                             | Cancelled Department :                   | _ <del>→</del> Ne <u>x</u> t |
|                                                            |                                          | Save Save                    |
|                                                            |                                          |                              |
|                                                            | CASH SALES NO.: CS0112/004               | D New                        |
|                                                            | DATE: 31/12/2001                         | Q Search                     |
| ADDRESS.                                                   | REF. NO.:                                |                              |
|                                                            | AGENT:                                   | Print                        |
| ATTENTION                                                  | BANK CHARGES: 0.00                       | Custom Print                 |
| DEPOSIT TO: CASH IN HAND                                   |                                          | Print Directly               |
|                                                            |                                          | Eject                        |
| # Stock Code Description                                   | Proiect Department Serial No. Matrix Qtv | UOM U. Price A               |

Now it's done for cash sales.

8.) For POS system setting, user must have POS module.

Now go to POS -> POS Operation. Then login to POS system.

| Ρ                        | OS | Warranty    | Inqu | iry | Graphs | W |
|--------------------------|----|-------------|------|-----|--------|---|
|                          |    | POS Operati | ion  |     |        |   |
| Total Daily Sales Report |    |             |      |     |        |   |

9.) To setup device at POS, go to File -> Hardware Setting.

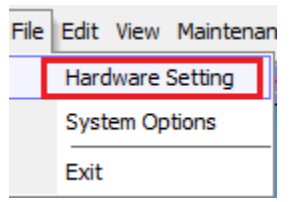

10.) At Hardware Setting screen, tick 'Use Cash Drawer' select option 'Serial Port/USB Port (COM), then click 'Advance' button.

| Hardware Setting                                                               |  |  |  |  |
|--------------------------------------------------------------------------------|--|--|--|--|
| Use Cash Drawer  Serial Port/USB Port (COM)                                    |  |  |  |  |
| Eject String : 01011000 <u>A</u> dvance                                        |  |  |  |  |
| Connection<br>Serial Port/USB Port<br>Parallel Port<br>Attached to POS Printer |  |  |  |  |
| Eject Command: 27+112+48                                                       |  |  |  |  |
| Use LCD Display <u>A</u> dvance                                                |  |  |  |  |

11.) After click 'Advance' button, will prompt another setting screen. At the screen, set the comm port and baud rate for the device.

Comm port can refer to Step 3 to check which port you are plugged in on the PC.

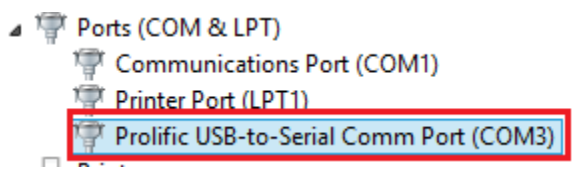

Different device will have different baud rate. This can refer to the user manual of the device or the manufacturer. (For CodeSoft USB Cash Drawer using in this setup, the baud rate is 19200).

Once finish the setting, click 'OK', then click 'Confirm' at Hardware setting.

| Communication Settings                                                                     |                                                                                                    |  |  |  |
|--------------------------------------------------------------------------------------------|----------------------------------------------------------------------------------------------------|--|--|--|
| Common Settings<br>Comm Port COM 3<br>Baud Rate<br>Stop Bits 1                             | Data Bits 8 💌<br>Parity None 💌                                                                              |  |  |  |
| Flow Control<br>Rts input flow control<br>© Disable<br>© Enable<br>© Handshake<br>© Toggle | Cts output flow control  Dsr output flow control  Xon/Xoff output flow control  Xon/Xoff input flow control |  |  |  |
| Dtr input flow control<br>C Disable<br>C Enable<br>C Handshake                             | Hardware (Rts/Cts)<br>Hardware (Dtr/Dsr)<br>Software (Xon/Xoff)<br>Clear all                                |  |  |  |
|                                                                                            | OK Cancel                                                                                                   |  |  |  |

12.) Now testing the Cash Drawer by make a transaction and do payment. The cash drawer will eject once make payment and click 'Confirm'.